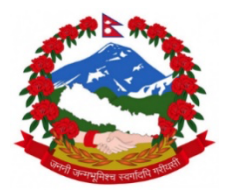

# **Government of Nepal** Ministry of Education, Science and Technology **Center for Education and Human Resource Development**

Moodle LMS Online Learning Portal **User Manual** 

Site Link:

http://learning.cehrd.edu.np:8088/moodle

Submitted by:

Waveplus IT Solutions Pvt. Ltd. Thapagaun, New Baneshwor, Kathmandu www.waveplusit.com

Date: July 4, 2024

# Contents

| 1. Introduction                    | 3    |
|------------------------------------|------|
| 1.1 Project Overview               | 3    |
| 2. Course Structure                | 3    |
| 2.1 Classes and Subjects           | 3    |
| 2.2 Resources                      | 3    |
| 3. User Roles and Permissions      | 4    |
| 3.1 Roles                          | 4    |
| 3.2 Permissions                    | 4    |
| 4. Course Creation and Management  | 4    |
| 4.1 Creating a Course              | 4    |
| 4.2 Adding Resources               | 7    |
| 5. Student Access and Interaction  | 9    |
| 5.1 Accessing Courses              | 9    |
| 5.2 Using Resources                | . 10 |
| 6. Teacher Tools and Tracking      | . 10 |
| 6.1 Managing Courses               | . 10 |
| 6.2 Tracking Student Progress      | . 10 |
| 7. Communication and Collaboration | . 11 |
| 7.1 Forums and Messaging           | . 11 |
| 8. Customization and Settings      | . 11 |
| 8.1 Themes and Appearance          | . 11 |
| 8.2 Site Settings                  | . 12 |
| 9. Reports and Analytics           | . 13 |
| 9.1 User Activity Reports          | . 13 |
| 9.2 Learning Analytics             | . 14 |
| 10. Security and Privacy           | . 15 |

| 10.1 Data Protection |
|----------------------|
|----------------------|

# **1.** Introduction

# 1.1 Project Overview

- Brief description of the Moodle system.
   The Moodle system is designed to facilitate online learning for students from classes ECD to 12. Each class encompasses various subjects, and each subject contains multiple types of resources such as textbooks, audio, videos, and games. The system allows students to access courses and provides teachers with tools to track student progress and manage course content.
- Purpose and goals of the project.
   It aims to provide a place for students and teachers to work together in an online platform.

# 2. Course Structure

### 2.1 Classes and Subjects

Courses are structured hierarchically by class and subject. For example:

- Class 1
  - Subject: Mathematics
    - Textbooks
    - Audio
    - Videos
    - Games
  - Subject: Science
    - Textbooks
    - Audio
    - Videos
    - Games

### 2.2 Resources

Each subject contains various types of resources:

• **Textbooks**: Digital copies of textbooks in PDF format.

- Audio: Educational audio recordings.
- Videos: Instructional videos.
- Games: Interactive educational games.

# 3. User Roles and Permissions

# 3.1 Roles

Different user roles in the Moodle system include:

- Administrator: Has full control over the system.
- **Teacher**: Manages course content and tracks student progress.
- **Student**: Accesses course content and participates in activities.
- Guest: Can view certain content without participating.

# 3.2 Permissions

Each role has specific permissions that dictate what actions they can perform. For example:

- Administrators can add/remove users, configure site settings, and install plugins.
- Teachers can create/edit courses, add resources, and grade assignments.
- **Students** can view course materials, submit assignments, and participate in quizzes.

# 4. Course Creation and Management

# 4.1 Creating a Course

#### 1. Navigate to the course creation page:

- Go to Site administration > Courses > Manage courses and categories.
- Click on 'Create new course'.

| Government of Nepal<br>Ministry of Education,Science and Techn<br>Center for Education and Human Resour<br>Development | ology<br>Ce                                                                                                    | Home      | My<br>courses | Site<br>administration | Reading<br>Materials | Teacher<br>Materials | Other<br>Materials | Login |
|----------------------------------------------------------------------------------------------------|----------------------------------------------------------------------------------------------------|-----------|---------------|------------------------|----------------------|----------------------|--------------------|-------|
|                                                                                                    |                                                                                                    |           | Learning      | Portal                 |                      |                      |                    |       |
| Site administration                                                                                                    |                                                                                                    |           |               |                        |                      |                      | Se                 | arch  |
| General Users Courses Gra                                                                                              | des Plugins A                                                                                                    | ppearance | e Serv        | er Reports             | Developme            | ent                  |                    |       |
| Courses                                                                                                    | Manage courses and c<br>Aud a category<br>Add a new course<br>Restore course<br>Download course cont<br>Course request | ategories | ]             |                        |                      |                      |                    |       |
|                                                                                                    |                                                                                                    |           |               |                        |                      |                      |                    |       |

| ۲     | Government of Nepal<br>Ministry of Education,Science<br>Technology<br>Center for Education and Hum<br>Development | and<br>an Resource |       |    |     | ,  | Home | My<br>courses | Site<br>administration | Reading<br>Materials | Teacher<br>Materials | Other<br>Materials | Login    | 4      | Q   |
|-------|----------------------------------------------------------------------------------------------------|--------------------|-------|----|-----|----|------|---------------|------------------------|----------------------|----------------------|--------------------|----------|--------|-----|
| Manag | e course categ                                                                                                    | jories             | and   |    | our | se | s    |               |                        |                      |                      | /                  | -        |        |     |
| Cours | e categories                                                                                                    |                    |       |    |     |    |      |               | Category               | /1 <b>k</b>          | /                    |                    |          |        |     |
|       | CREAT                                                                                                    | E NEW CATI         | EGORY |    |     |    |      |               |                        | CREATE NEW C         | OURSE                | t courses 👻 F      | Per page | : 20 ~ |     |
| 0     | Category 1                                                                                                    |                    |       | 8  | 10  | -  | 1 🗟  |               | <b>+</b> (             | Children S           | Stories              | St                 | ories    | ¢đ     | 100 |
| 0     | LMS Pages                                                                                                    | C1                 | 8     | Ť  | 10  | -  | 0 🎓  |               |                        |                      | Showing all          | 1 courses          |          |        |     |
| 0     | Reading Materials                                                                                                 | C2                 | ٢     | Ť  | ↓ ¢ | •  | 13 🞓 |               | Move<br>selected       | Choo                 | se                   | •                  | MOV      | E      |     |
|       | Teacher Materials                                                                                                 | C3                 | 0     | Ť  | ↓ ¢ | •  | 1 😭  |               | courses to             |                      |                      |                    |          |        |     |
|       | Others                                                                                                    | C4                 | 0     | Ŷ  | ψ ¢ | -  | 7 🞓  |               |                        |                      |                      |                    |          |        |     |
|       | + Grade wise Course                                                                                               | ſ                  | :5    | œ, | 1 D |    | 0 🞓  |               |                        |                      |                      |                    |          |        |     |

### 2. Fill in course details:

- **Course full name**: Enter the full name of the course.
- **Course short name**: Enter a short name for the course.
- **Course category**: Select the appropriate category (e.g., Class 1, Class 2).
- **Course visibility**: Choose whether the course is visible to students.

|                                                                                       |                                            |                          | 54                            | eation for all learn from anyw | here anytime  | i                      |                      |                      |                    |       |              |       |
|---------------------------------------------------------------------------------------|--------------------------------------------|--------------------------|-------------------------------|--------------------------------|---------------|------------------------|----------------------|----------------------|--------------------|-------|--------------|-------|
| Government of Negal<br>Menstry of Education, Sciences<br>Center for Education and Hum | and Technology<br>san Recource Development |                          |                               | Home                           | My<br>courses | Site<br>administration | Reading<br>Materials | Teacher<br>Materials | Other<br>Materials | Login | Edit<br>mode | K     |
|                                                                                       |                                            |                          |                               | Learning Portal                |               |                        |                      |                      |                    |       |              |       |
| Category 1                                                                            |                                            |                          |                               |                                |               |                        |                      |                      |                    |       |              |       |
| Category Settings More -                                                              |                                            |                          |                               |                                |               |                        |                      |                      |                    |       |              |       |
| Add a new course                                                                      |                                            |                          |                               |                                |               |                        |                      |                      |                    |       |              |       |
|                                                                                       |                                            |                          |                               |                                | _             |                        |                      |                      |                    |       | EXPAN        | D ALL |
| <ul> <li>General</li> </ul>                                                           |                                            |                          |                               |                                | 1             |                        |                      |                      |                    |       |              |       |
| Course full name                                                                      | 00                                         |                          |                               |                                |               |                        |                      |                      |                    |       |              |       |
| Course short name                                                                     | 00                                         |                          |                               |                                | Ι.            |                        |                      |                      |                    |       |              |       |
| Course category                                                                       |                                            |                          |                               |                                | • ۱           |                        |                      |                      |                    |       |              |       |
|                                                                                       |                                            | Search                   | •                             |                                |               |                        |                      |                      |                    |       |              |       |
| Course visibility                                                                     |                                            | Show 0                   |                               |                                | L 1           |                        |                      |                      |                    |       |              |       |
|                                                                                       |                                            | C 1000                   | - ] [ ana - ] [ an            | . 00                           | 0             |                        |                      |                      |                    |       |              |       |
| Course start date                                                                     | 0                                          | 4 a July                 | • 2024 • 00                   |                                |               |                        |                      |                      |                    |       |              |       |
| Course start date                                                                     | 0                                          | 4 a July<br>giEnable 4 a | • 2024 • 00<br>(July •) (2025 | • 00 • 00 • #                  |               |                        |                      |                      |                    |       |              |       |

### 3. Configure course format:

- Select the course format (e.g., Topics format, Weekly format).
- Define the number of sections or weeks.

| Geventment of Nepal<br>Ministry of Education.Science and Technology<br>Center for Education and Human Resource Developm | nt My Site Reading Teacher Other Edit<br>courses administration Materials Materials Materials Cogin A O mode |
|----------------------------------------------------------------------------------------------------|----------------------------------------------------------------------------------------------------|
|                                                                                                    | D III III III III III III III III III I                                                                      |
|                                                                                                    | ۲                                                                                                    |
|                                                                                                    | You can drag and drop files here to add them.                                                                |
|                                                                                                    | Auceptica me system.<br>Image files used on the web .gif jpe jpeg jpg .png .svg .svgz                        |
| <ul> <li>Course format</li> </ul>                                                                                       |                                                                                                    |
| Format                                                                                                    | Topics format +                                                                                              |
| Number of sections                                                                                                    | 4 9                                                                                                    |
| Hidden sections                                                                                                    | Hidden sections are completely invisible                                                                     |
| Course layout                                                                                                    | Show all sections on one page \$                                                                             |
| > Appearance                                                                                                    |                                                                                                    |
| > Files and uploads                                                                                                    |                                                                                                    |
|                                                                                                    |                                                                                                    |
| Completion tracking                                                                                                    |                                                                                                    |

4. Save and display: Click 'Save and display' to create the course.

| Government of Nepal<br>Ministry of Education,Science and Technology<br>Center for Education and Human Resource Development |                                                                  | Home | My<br>courses | Site<br>administration | Reading<br>Materials | Teacher<br>Materials | Other<br>Materials | Login | 40 | Edit<br>mode | 2 |
|----------------------------------------------------------------------------------------------------|------------------------------------------------------------------|------|---------------|------------------------|----------------------|----------------------|--------------------|-------|----|--------------|---|
|                                                                                                    | L                                                                |      | rou can uraş  | ана агор тев тен       | to agu thenn.        |                      |                    |       |    |              | ) |
|                                                                                                    | Accepted file types:                                             |      |               |                        |                      |                      |                    |       |    |              |   |
|                                                                                                    | Image files used on the web .gif .jpe .jpeg .jpg .png .svg .svgz |      |               |                        |                      |                      |                    |       |    |              |   |
| ✓ Course format                                                                                                    |                                                                  |      |               |                        |                      |                      |                    |       |    |              |   |
| Format                                                                                                    | Topics format •                                                  |      |               |                        |                      |                      |                    |       |    |              |   |
| Number of sections                                                                                                    | 4 0                                                              |      |               |                        |                      |                      |                    |       |    |              |   |
| Hidden sections                                                                                                    | Hidden sections are completely invisible •                       |      |               |                        |                      |                      |                    |       |    |              |   |
| Course layout 0                                                                                                    | Show all sections on one page \$                                 |      |               |                        |                      |                      |                    |       |    |              |   |
| > Appearance                                                                                                    |                                                                  |      |               |                        |                      |                      |                    |       |    |              |   |
| > Files and uploads                                                                                                    |                                                                  |      |               |                        |                      |                      |                    |       |    |              |   |
| Completion tracking                                                                                                    |                                                                  |      |               |                        |                      |                      |                    |       |    |              |   |
| > Groups                                                                                                    | 3. <b>.</b>                                                      |      |               |                        |                      |                      |                    |       |    |              |   |
| > Tags                                                                                                    |                                                                  |      |               |                        |                      |                      |                    |       |    |              |   |
|                                                                                                    | SAVE AND RETURN SAVE AND DISPLAY CANC                            | EL   |               |                        |                      |                      |                    |       |    |              |   |
| Required                                                                                                    |                                                                  |      |               |                        |                      |                      |                    |       |    |              |   |

### 4.2 Adding Resources

#### 5. Navigate to the course page:

• Select the course where you want to add resources.

#### 6. Turn editing on:

• Click on 'Turn editing on' in the top-right corner.

#### 7. Add a resource or activity:

• In the desired section, click 'Add an activity or resource'.

#### 8. Select resource type:

• Choose the type of resource (e.g., File, URL, Page).

#### 9. Upload or link resource:

- For files: Upload the file from your computer.
- For URLs: Enter the URL of the resource.

#### 10. Configure settings:

- Set the resource name, description, and availability settings.
- 11. Save and return to course: Click 'Save and return to course' to add the resource.

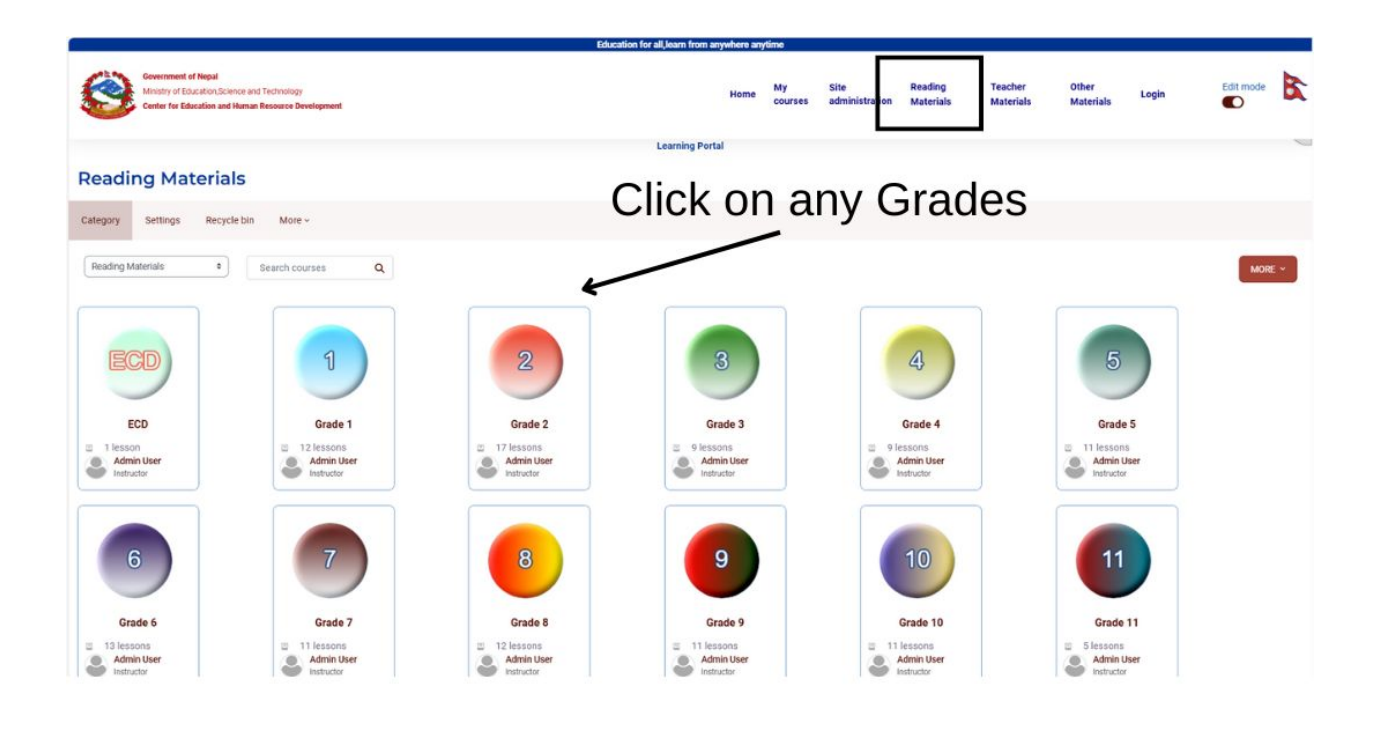

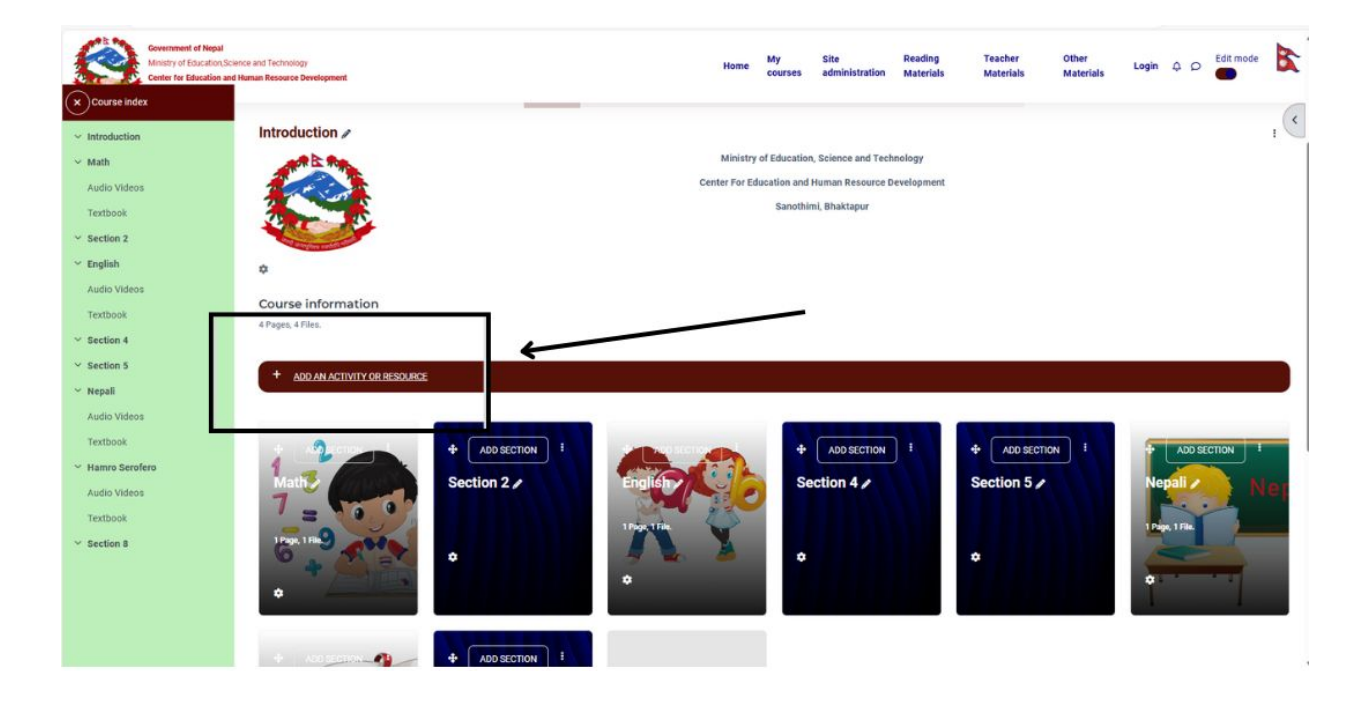

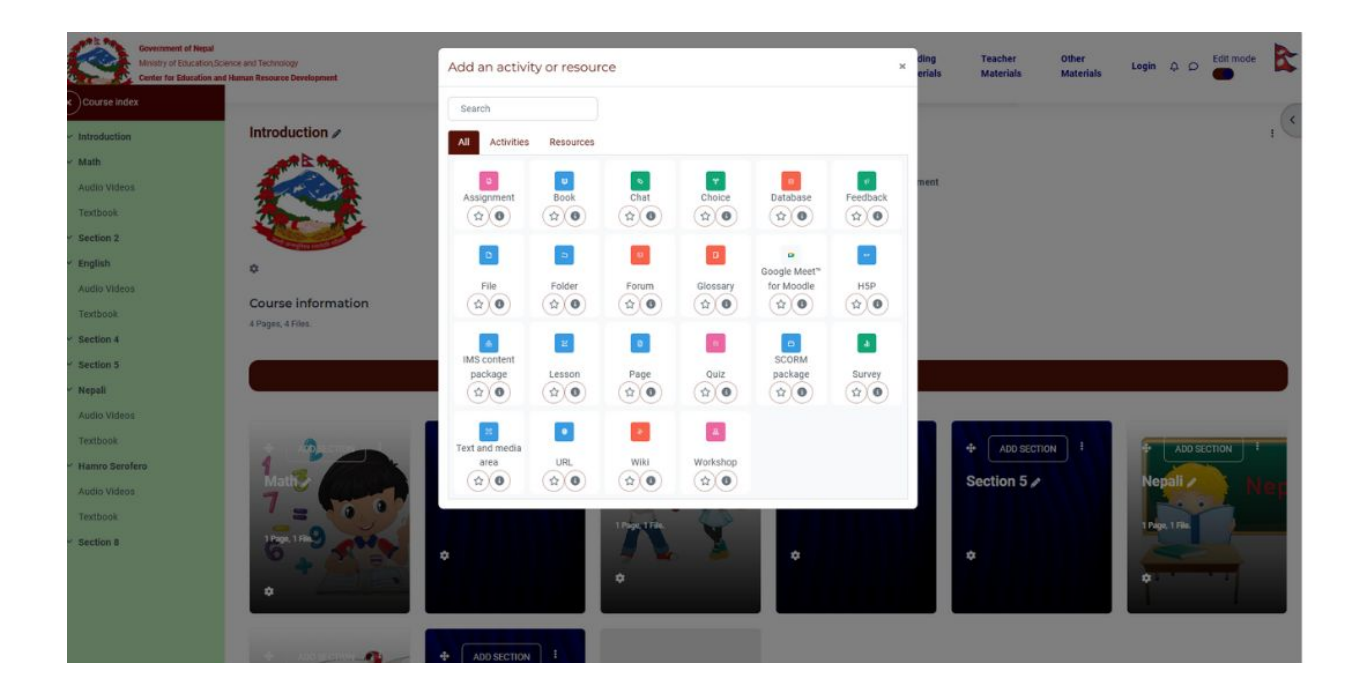

# **5. Student Access and Interaction**

### 5.1 Accessing Courses

#### 12. Login to Moodle:

- Go to the Moodle login page.
- Enter your username and password.

### 13. Navigate to My courses:

• Click on 'My courses' in the navigation menu to see the list of enrolled courses.

#### 14. Select a course:

• Click on the course you want to access.

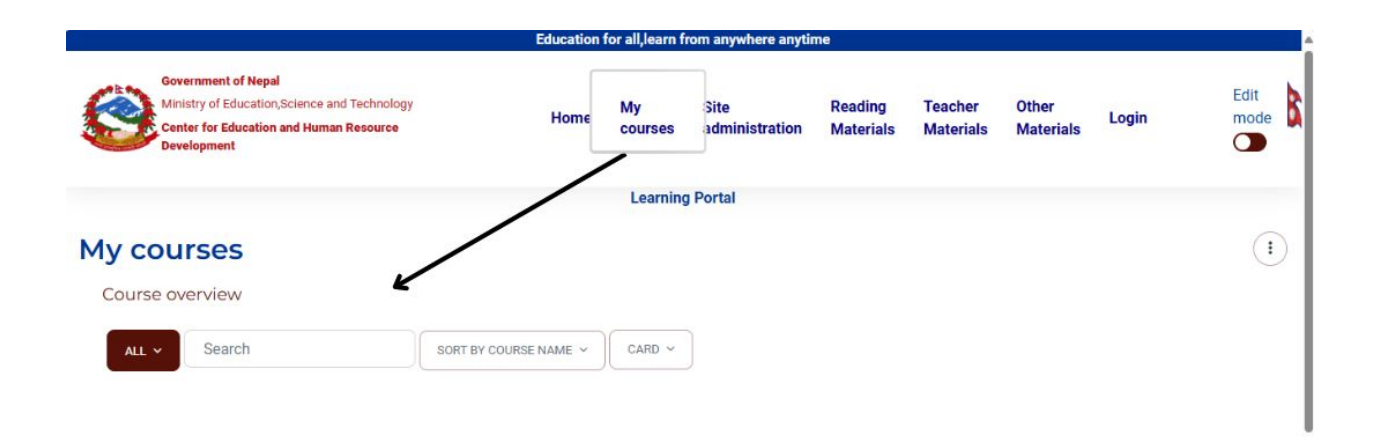

# 5.2 Using Resources

#### 15. Access course materials:

• Click on the resource links (e.g., textbooks, videos) to open them.

#### 16. Participate in activities:

• Complete assignments, participate in quizzes, and engage in forums.

# 6. Teacher Tools and Tracking

## 6.1 Managing Courses

#### 17. Edit course content:

- Go to the course page.
- Click on 'Turn editing on'.
- Add, edit, or delete resources and activities.

#### 18. Update course settings:

- Click on 'Course administration' > 'Edit settings'.
- Modify course details and save changes.

#### 6.2 Tracking Student Progress

#### 19. View activity completion:

- Go to 'Course administration' > 'Reports' > 'Activity completion'.
- o See the completion status of activities by students.

#### 20. Generate reports:

- Navigate to 'Course administration' > 'Reports'.
- Choose from various reports (e.g., Logs, Grades).

# 7. Communication and Collaboration

7.1 Forums and Messaging

# 21. Create a forum:

- $\circ~$  Go to the course page.
- $\circ$  Turn editing on.
- Click 'Add an activity or resource' > 'Forum'.
- Configure forum settings and save.

### 22. Send messages:

- $\circ$  Click on the user's profile.
- Click on 'Send message'.
- Type and send your message.

# 8. Customization and Settings

# 8.1 Themes and Appearance

# 23. Change theme:

- Go to 'Site administration' > 'Appearance' > 'Themes' > 'Theme selector'.
- Choose and apply a new theme.

### 24. Customize layout:

- Go to 'Site administration' > 'Appearance' > 'Themes' > 'Theme settings'.
- Modify settings such as logos, colors, and fonts.

|                                                                                                    |                                                                                                    |                     | Ed      | ucation for all,learn | from anywh | here anytime  |                        |                      |                      |                    |        |              |   |
|----------------------------------------------------------------------------------------------------|----------------------------------------------------------------------------------------------------|---------------------|---------|-----------------------|------------|---------------|------------------------|----------------------|----------------------|--------------------|--------|--------------|---|
| Coversment of Nepal<br>Ministry of Education.Science and Technology<br>Center for Education and Human Resource Development |                                                                                                    |                     |         |                       | Home       | My<br>courses | Site<br>administration | Reading<br>Materials | Teacher<br>Materials | Other<br>Materials | Login  | Edit<br>mode | 8 |
|                                                                                                    |                                                                                                    |                     |         | Learnin               | ng Portal  |               |                        |                      |                      |                    |        |              | 0 |
| Site administration                                                                                                    |                                                                                                    | /                   | /       |                       |            |               |                        |                      |                      |                    | Search |              | ۹ |
| General Users Courses Grades Plugie                                                                                        | Appearance                                                                                                    | Server              | Reports | Development           |            |               |                        |                      |                      |                    |        |              |   |
| Appearance                                                                                                    | Logos<br>Course card colo<br>Calendar<br>Biog<br>Navigation<br>HTML settings<br>Moodle Docs<br>Default profile pi<br>Courses<br>AJAX and Javas<br>Manage tags<br>Additional HTML<br>Templates<br>User tours | urs<br>Ige<br>crípt |         |                       |            |               |                        |                      |                      |                    |        |              |   |
| Themes                                                                                                    | Theme settings<br>Theme selector<br>BOOST<br>CEHRD LMS<br>Classic                                                                                                    | ]                   |         |                       |            |               |                        |                      |                      |                    |        |              |   |

# 8.2 Site Settings

### 25. Configure general settings:

- Go to 'Site administration' > 'General' > 'Site settings'.
- Modify settings like site name, front page settings, and language.

|                                                                                                    |                                                                                                    | Education for all,learn from anywh | ere anytime                      |                                       |                    |        |              |
|----------------------------------------------------------------------------------------------------|----------------------------------------------------------------------------------------------------|------------------------------------|----------------------------------|---------------------------------------|--------------------|--------|--------------|
| Overnment of Nepal<br>Ministry of Education,Science and Technology<br>Center for Education and Human Resource Development |                                                                                                    | Home                               | My Site<br>course administration | Fading Teacher<br>Faterials Materials | Other<br>Materials | Login  | Edit<br>mode |
|                                                                                                    |                                                                                                    | Learning Portal                    |                                  |                                       |                    |        |              |
| Site administration                                                                                                    |                                                                                                    |                                    |                                  |                                       |                    | Search | ۹            |
| General Users Courses Grades Plugins                                                                                      | Appearance Server Rep                                                                                                    | ports Development                  |                                  |                                       |                    |        |              |
|                                                                                                    | Notifications<br>Registration<br>Models services<br>Feedback settings<br>Advanced features<br>Site admin presets                                              |                                    |                                  | IEW ALL SET                           | TINGS              | ]      |              |
| Analytics                                                                                                    | Analytics models                                                                                                    |                                    | $>$ $\Box$                       |                                       |                    | J      |              |
| Competencies                                                                                                    | Competencies settings<br>Migrate frameworks<br>Import competency framework<br>Export competency framework<br>Competency frameworks<br>Learning plan templates |                                    |                                  |                                       |                    |        |              |
| Badges                                                                                                    | Badges settings<br>Manage badges<br>Add a new badge                                                                                                    | 2                                  |                                  |                                       |                    |        |              |

#### 26. Customize user experience:

- Go to 'Site administration' > 'Appearance' > 'Default My home page'.
- Set up the default layout and content for users' home pages.

|                                                                                                    |                                                                                                    | 1          | ducation for all,learn from | anywhere anytime   |                        |                  |                      |                    |        |              |   |
|----------------------------------------------------------------------------------------------------|----------------------------------------------------------------------------------------------------|------------|-----------------------------|--------------------|------------------------|------------------|----------------------|--------------------|--------|--------------|---|
| Government of Nepal<br>Ministry of Education,Giomoe and Technology<br>Center for Education and Human Resource Development |                                                                                                    |            | 9                           | lome M:<br>courses | Site<br>administration | ading<br>terials | Teacher<br>Materials | Other<br>Materials | Login  | Edit<br>mode |   |
|                                                                                                    |                                                                                                    |            | Learning P                  | Intell             |                        |                  |                      |                    |        |              | 0 |
| Site administration                                                                                                    | _                                                                                                    | /          |                             |                    |                        |                  |                      |                    | Search |              | ۹ |
| General Users Courses Grades Hugins                                                                                       | Appearance Ser                                                                                                    | er Reports | Development                 |                    |                        |                  |                      |                    |        |              |   |
| Appearance                                                                                                    | Logos<br>Course card colours<br>Calendar<br>Biog<br>Navigation<br>HTML settings<br>Htmode Seco<br>Default profile page<br>Source<br>AJAX and Javascript<br>Manage tags<br>Additional HTML<br>Templates<br>User tours |            |                             |                    |                        |                  |                      |                    |        |              |   |
| Themes                                                                                                    | Theme settings<br>Theme selector<br>Boost<br>CEHRD LMS<br>Classic                                                                                                    |            |                             |                    |                        |                  |                      |                    |        |              |   |

# 9. Reports and Analytics

9.1 User Activity Reports

#### 27. Generate activity reports:

- Go to 'Course administration' > 'Reports' > 'Logs'.
- Choose filters and generate the report.

#### 28. Analyze user data:

• Review the logs to understand user interactions and engagement.

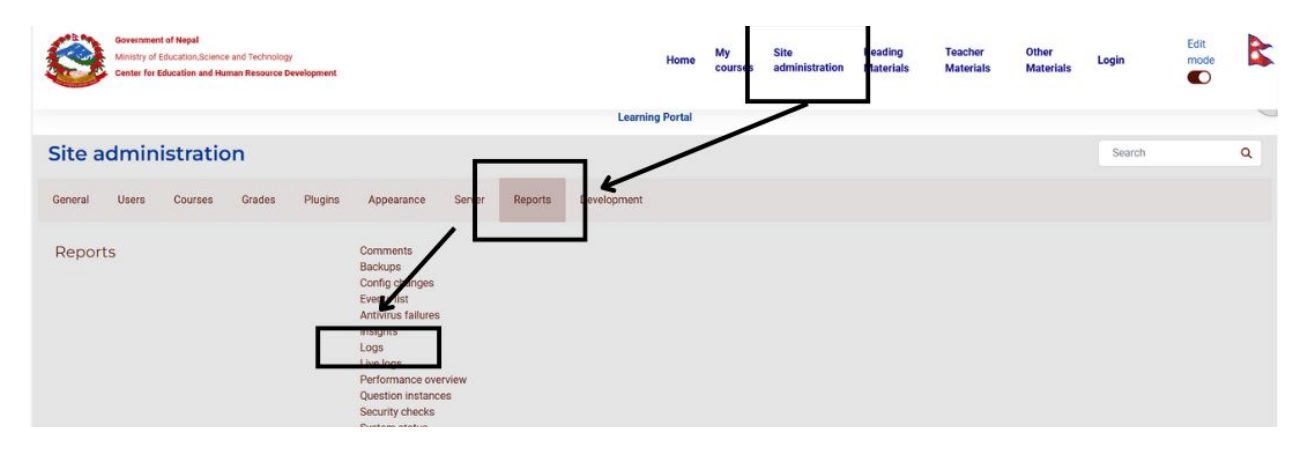

# 9.2 Learning Analytics

#### 29. Enable analytics:

- Go to 'Site administration' > 'Advanced features'.
- Enable 'Analytics'.

### 30. Set up models:

- $\circ~$  Go to 'Site administration' > 'Analytics' > 'Models'.
- Configure predictive models for tracking student performance.

| Government of Nepal<br>Ministry of Education,3cience and Technology |                                        |         |             | Home My   | Site           | Realing   | Teacher   | Other     | Login  | Edit |
|---------------------------------------------------------------------|----------------------------------------|---------|-------------|-----------|----------------|-----------|-----------|-----------|--------|------|
| Center for Education and Human Resource Development                 |                                        |         |             | - Courses | administration | Materials | Materiais | Materials |        |      |
|                                                                     |                                        |         | Learning F  | Portal    |                |           |           |           |        |      |
| Site administration                                                 |                                        |         |             |           |                |           |           |           | Search | ٩    |
| General Users Courses Grades Plugins                                | Appearance Server                      | Reports | Development |           |                |           |           |           |        |      |
|                                                                     | Notifications                          |         |             |           |                |           |           |           |        |      |
|                                                                     | Moodle services                        |         |             |           |                |           |           |           |        |      |
| T                                                                   | Advanced features                      |         |             |           |                |           |           |           |        |      |
|                                                                     | Site admin presets                     |         |             |           |                |           |           |           |        |      |
| Analytics                                                           | Site information                       |         |             |           |                |           |           |           |        |      |
| $\longrightarrow$                                                   | Analytics settings<br>Analytics models |         |             |           |                |           |           |           |        |      |
|                                                                     | Comparing and the second               |         |             |           |                |           |           |           |        |      |
| Competencies                                                        | Migrate frameworks                     |         |             |           |                |           |           |           |        |      |
|                                                                     |                                        |         |             |           |                |           |           |           |        |      |

# 10. Security and Privacy

# 10.1 Data Protection

#### 31. GDPR compliance:

- Go to 'Site administration' > 'Privacy and policies' > 'Privacy settings'.
- Configure settings to ensure GDPR compliance.

#### 32. Data security best practices:

o Regular

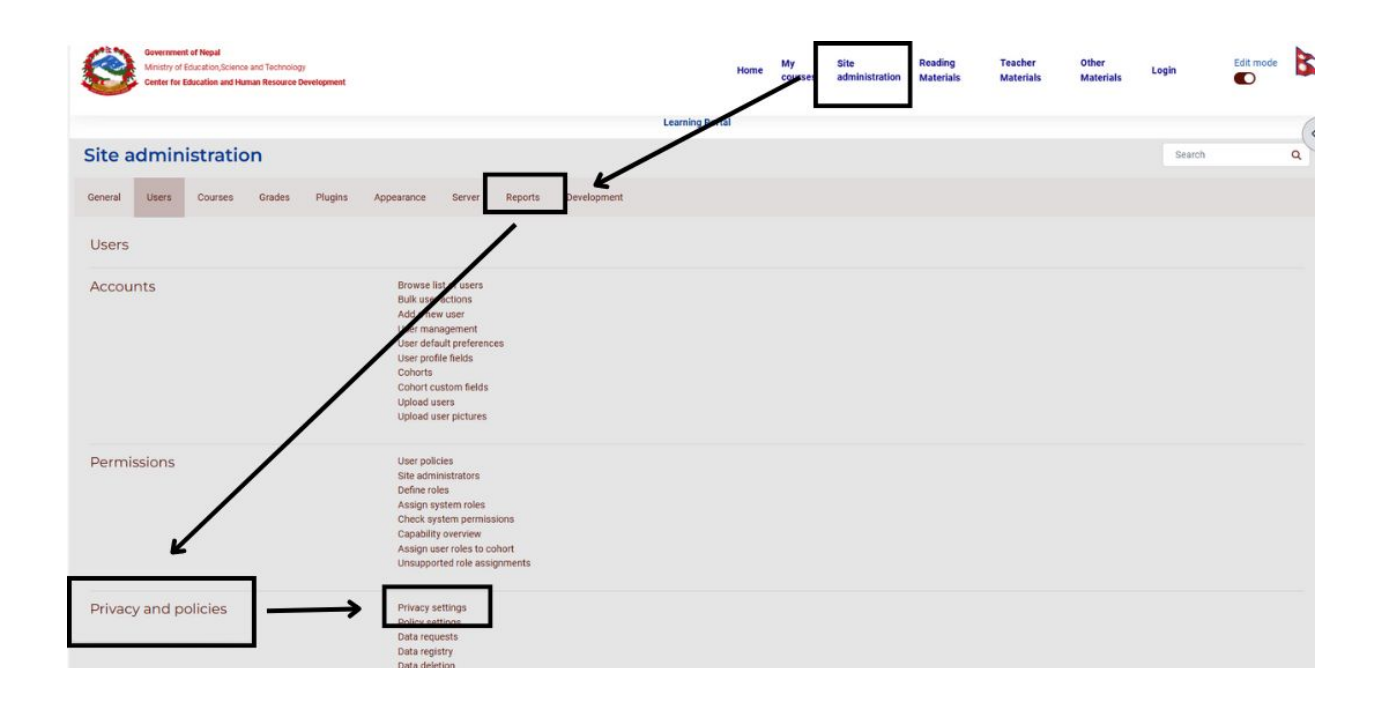